2022年2月2日

「おまかせくん」ご利用者さま 各位

十六コンピュータサービス株式会社

請求データ送信時のエラーについて

平素はJCSネットをご利用賜り厚く御礼申し上げます。

JCSネットの口座振替データ作成ソフト「おまかせくん」(インストール版) において、請求データ送信時に以下のメッセージが出力され、送信できない事象 が確認されています。

「現在、インターネットに接続できません。インターネット回線を確認してくだ さい。」

パソコンの環境更新に伴う事象と考えられますので、別紙の手順にて送信下さい。 なお、2020年1月にご案内のとおり、「おまかせくん」(インストール版)は更 新終了しており、「おまかせくんクラウド」への切り替えをお願いします。

切替手順をWEBサービスの「ガイド」に「おまかせくんインストール版⇒クラ ウド版への切替専用ガイド」に掲示しておりますので、ご参照ください。

以上

## おまかせくんインストール版で 作成した請求データ WEB サービスか ら送信する手順

## 手順1 全銀データファイルの出力

- ① おまかせくんを起動し、ログインします。
- ② [その他]のメニューをクリックし、[委託者設定]をクリックします。

| 委託者設定  | 委託者情報の変更・削除を行います。             |
|--------|-------------------------------|
| データ保護  | データの保存(バックアップ)・復元(リストア)を行います。 |
| 収ァード設定 | パスワードの登録・変更・削除を行います。          |
|        |                               |

③ 委託者設定画面を開いたら WEB 転送の欄のチェックを外します。

| かれ名 |            |                             |
|-----|------------|-----------------------------|
| 漢字名 |            |                             |
|     | カナ名<br>漢字名 | カナ名 <mark>元23</mark><br>漢字名 |

④ チェックを外すと右側に表示される [指定] をクリックします。

| 委託者番号 | カナ名<br>漢字名                                                   | 72h                                  |       |
|-------|--------------------------------------------------------------|--------------------------------------|-------|
| Web   | <ul> <li>チェックあり:おまかせくんから直接<br/>チェックなし:フロッピィーディスクな</li> </ul> | 3. 請求ファイルを送信します。<br>どに、請求ファイルを保存します。 | #5 00 |
|       |                                                              |                                      | TB AL |

⑤ デスクトップ等わかり易い場所を選択して [保存] をクリックします。

| 委託者番号     | 弓 🌝 出力ファイルの指定                |            |   |   |                  | ×    |                  |
|-----------|------------------------------|------------|---|---|------------------|------|------------------|
|           | ← → ヾ <b>ト ■</b> > PC > テス   | クトップ       | ~ | Ū | ♀ デスクトップの検索      |      |                  |
| Web開玩送    | - 整理 ▼ 新しいフォルダー              |            |   |   | B≡≡              | • 🕐  |                  |
|           | ~ 📮 PC                       | 名前         |   |   | 更新日時             | 種類 ^ | Lie also         |
|           | 3D オブジェクト                    |            |   |   | 2022/01/24 17:10 | ýa−† | 指定               |
| 出力ファイル    | メ 4 ダウンロード                   |            |   |   | 2021/12/23 9:42  | ショート |                  |
|           | > 🗖 デスクトップ                   | <b>2</b> ) |   |   | 2021/12/16 10:19 | ショート |                  |
| 1个百日米     |                              | (e)        |   |   | 2021/11/25 16:50 | ショート | 下成1.ます。          |
| * 並 項 日 叙 |                              | 2          |   |   | 2020/10/30 15:43 | ショート | F/AU& 20         |
|           |                              | 10         |   |   | 2020/06/15 14:15 | 129  | して # ゆ ぷ し ま 9 。 |
|           |                              | 22         |   |   | 2020/04/15 10:21 | 23-1 | (                |
|           | 5 <b>1</b> 9                 | <          |   |   | 2020/05/02 17:02 | >    | に変更すると数1回には戻せません |
|           | 777/11-22 (N): UCS****77.txt |            |   |   |                  | ~    |                  |
|           |                              |            |   |   |                  |      |                  |
|           | ファイルの住知(1): 西リファイル(・         | D(T)       |   |   |                  | ~    |                  |
|           |                              |            |   |   |                  |      | 戻る               |
|           |                              |            |   | - |                  |      |                  |
|           | ヘ フォルダーの非表示                  |            |   |   | 保存(S) ++         | ャンセル |                  |

⑥ 出力ファイルの欄に保存先が表示されたことを確認し、[変更] ボタンをクリックします。

| 安託宿留方  | 力力名                                                               | テスト                                |           |                                |
|--------|-------------------------------------------------------------------|------------------------------------|-----------|--------------------------------|
|        | 漢字名                                                               | :                                  |           |                                |
| Web転送  | <ul> <li>チェックあり:おまかせくんから直ま</li> <li>チェックなし:フロッピィーディスクタ</li> </ul> | €、請求ファイルを送信します。<br>℃に、請求ファイルを保存します | •         | <b>北</b> 中                     |
| 出力ファイル | C:¥Users¥ŧ ¥[<br>V                                                | )esktop¥JCS <sup></sup> /.txt      |           | 18 AL                          |
| 料金項目数  | 1 ~ 料金名1 料金                                                       |                                    | 請求データ作成方法 | ● 顧客台帳から請求データを作成します。           |
|        |                                                                   |                                    |           | ○ 前回の論水テータを」とっして下わなします。        |
|        |                                                                   |                                    | 契約者番号設定   | ● 数値(右寄せ) ※文字に変更すると数値には戻せません   |
|        |                                                                   |                                    |           | <ul> <li>○ 文字 (左寄せ)</li> </ul> |

⑦ 以下のメッセージがでたら [はい] を→ [OK] の順にクリックします。

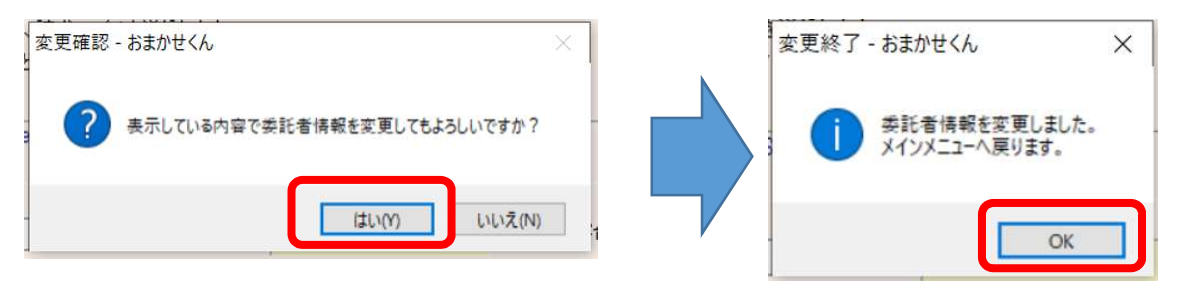

⑧ [請求処理]のメニューから [請求データ送信]をクリックします。

|          |                   | JCS ネット<br>▶ ₩ E B サービス |
|----------|-------------------|-------------------------|
| 顧客管理 請求処 | 理 結果処理 その他 マニュアル  |                         |
| 請求データ作成  | 請求データを新規に作成します。   |                         |
| 請求データ編集  | 作成済みの請求データを編集します。 |                         |
| 請求データ送信  | 請求データを送信します。      |                         |
| 請求リスト印刷  | 請求リストを印刷します。      |                         |

 ⑨ 請求データ送信画面で「出力ファイル」の欄に先ほど⑤で指定した場所が表示されていることを 確認し〔請求処理〕をクリックします。

| 請求データ送     | 信 【 おまかせくん Ver 3.3.9 】                                         |    |
|------------|----------------------------------------------------------------|----|
| 委託者        |                                                                |    |
| 振替日        | 2022/02/28                                                     |    |
| メッセージ      | 【データ内容】<br>振替日:2022/02/28<br>件数:2件<br>金額:3,000円<br>請求方法:ファイル出力 |    |
|            |                                                                | 指定 |
| 出力<br>ファイル | C:¥Users¥£                                                     |    |
|            | 請求処理                                                           | 戻る |
|            |                                                                |    |

⑩ 以下のメッセージが出てきたら「振替日」「件数」「金額」を控え、[はい]をクリックします。

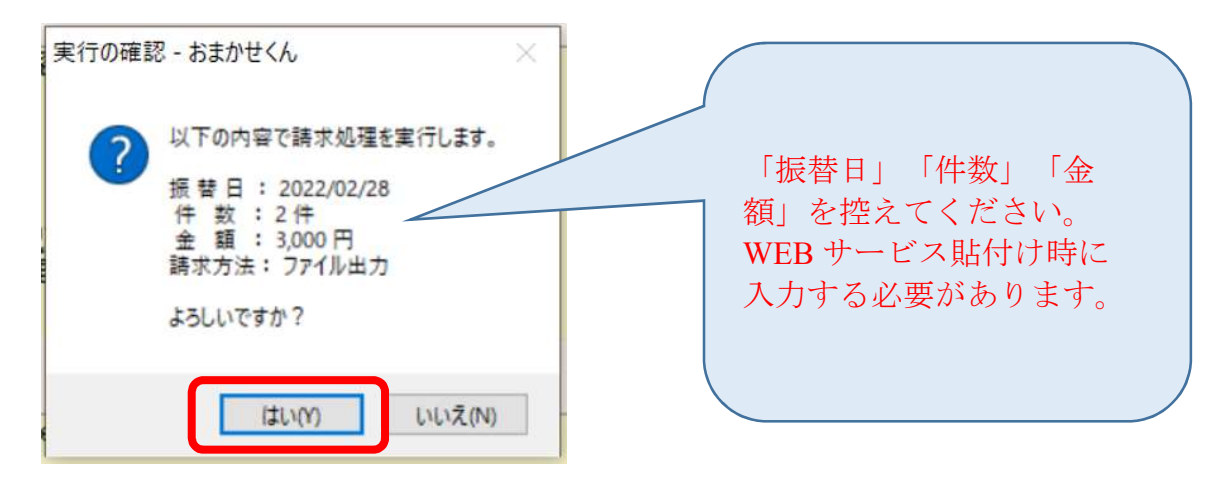

① 「請求データを作成しました。」のメッセージが表示されたら [OK] をクリックします。

| おまかせくん | ,           | ×  |
|--------|-------------|----|
| 0      | 請求データを作成しまし | た。 |
|        | O           |    |

<sup>12</sup> デスクトップ (手順⑤で指定した場所) に JCSxxxx.txt の名前が付いたファイルが出来ているこ

とを確認します。(xxxxx:委託者番号)

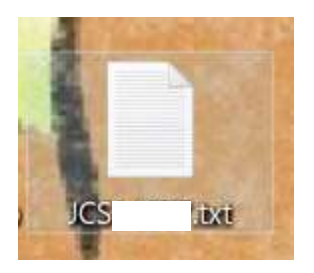

データダウンロード完了

## 手順2 WEB サービスからの送信

① JCS ネット WEB サービスにログインします。

| JCSからのお知らせ                                                                                                    |                                                                                                    |                                                                                                    |
|----------------------------------------------------------------------------------------------------|----------------------------------------------------------------------------------------------------|----------------------------------------------------------------------------------------------------|
| <ul> <li>2021年12月27日</li> <li>2021年11月18日</li> <li>2021年11月5日</li> <li>2021年10月12日</li> <li>2021年7月30日</li> <li>Edge1ブラウザヘ</li> </ul> | <ul> <li>○楽天銀行との直接長</li> <li>2022年版/UCSネット</li> <li>【重要】おまかせくん</li> <li>【重要】「JOSネットWE</li> <li>の対応について</li> </ul> | 契約(クイック化)間始について(ご案内)<br>年間スケジュールのご案内<br>インストール版」切り替えのご案内<br>案内<br>Bサービス」及び「おまかせくんクラウド」の「Microsoft<br>- |
|                                                                                                    | ユーザーID                                                                                                    |                                                                                                    |
|                                                                                                    | パスワード                                                                                                    |                                                                                                    |

② 受付メニューの該当振替日の欄にある [送信] をクリックします。

| <b>季託考悉号</b>                              |                                   |          |
|-------------------------------------------|-----------------------------------|----------|
| 委託者名 ···································· | 10 <sup></sup> 100000000000000000 |          |
| <u>}</u>                                  | ř.                                | <u>6</u> |
| 振替日                                       | 受付状況                              |          |

③ 手順1-⑩で控えた「件数」「金額」を手入力し、[ファイルの選択]をクリックします。※ブラウザによってボタンの名前が違う可能性がございます。

| 委託者番<br>号<br>委託者名 |                 |
|-------------------|-----------------|
| 振替日 2             | 2022年02月28日     |
| 件数                | 2               |
| 金額                | 3000 <b>FAT</b> |
| ファイル              | · ファイルの選択 フ…    |
|                   | 送信 リセット         |

④ デスクトップに保存したデータ (JCSxxxx.txt)を選択し、[開く] をクリックします。

| $\leftarrow \rightarrow \circ \uparrow$ | » PC » デスクトップ                                                                               | 5 v         | ₽ デスクトップの        | 検索                     |                                                                                                    |
|-----------------------------------------|---------------------------------------------------------------------------------------------|-------------|------------------|------------------------|----------------------------------------------------------------------------------------------------|
| **********                              |                                                                                             |             |                  | 65.05                  |                                                                                                    |
| 整理▼ 新しいこ                                | フォルダー                                                                                       |             | )<br>E           | e 🕶 🔲 🌔                | ?                                                                                                    |
| 📕 ನಗುಗ–ಟೆ                               | 名前                                                                                          | ~           | 更新日時 ~           | 種類                     | ^                                                                                                    |
| 📑 デスクトップ                                | JCS14077.txt                                                                                |             | 2022/02/01 12:57 | テキストドキコ                | 1X                                                                                                    |
| >++1X7+                                 |                                                                                             | (20201)/244 | 0000/00/01 11:21 | 67 7 <del>9</del> /11. |                                                                                                    |
| 📰 ピクチャ                                  | 8                                                                                           |             |                  |                        |                                                                                                    |
| 📕 ビデオ                                   | 2                                                                                           |             |                  |                        |                                                                                                    |
| 🄰 ミュージック                                | 7                                                                                           |             |                  |                        |                                                                                                    |
|                                         | 2                                                                                           |             |                  |                        |                                                                                                    |
|                                         |                                                                                             |             |                  |                        |                                                                                                    |
| *                                       | 2                                                                                           |             |                  |                        |                                                                                                    |
| * *                                     | 2                                                                                           |             |                  |                        |                                                                                                    |
|                                         | 3<br>3<br>20                                                                                |             |                  |                        |                                                                                                    |
| ****                                    |                                                                                             |             |                  |                        | and a second second secon |
| ****                                    |                                                                                             |             |                  |                        | ~                                                                                                    |
| * * * * *                               | 2<br>2<br>2<br>2<br>2<br>2<br>2<br>2<br>2<br>2<br>2<br>2<br>2<br>2<br>2<br>2<br>2<br>2<br>2 |             |                  |                        | ~                                                                                                    |
| * * * * *                               | )<br>ア<br>ア<br>ア<br>フアイル名(N): JCS (txt                                                      |             | すべてのファイル (*.*    | ŋ                      | ×<br>×                                                                                                    |

⑤ [送信] をクリックします。

| 委託者番号 |            |
|-------|------------|
| 委託者名  | 1          |
| 振替日 2 | 022年02月28日 |
| 件数    | 2          |
| 金額    | 3000       |
| ファイル  | ファイルの選択 J… |
|       |            |

⑥ 「データ受付が完了しました」のメッセージを確認します。

| 委託者番<br>号       |                                                                                                   |
|-----------------|---------------------------------------------------------------------------------------------------|
| 委託者名            |                                                                                                   |
| 振替日 2022年02月28日 |                                                                                                   |
| データ受付が完了しました    |                                                                                                   |
| A               |                                                                                                   |
| 戻る              |                                                                                                   |
|                 | <sup>委託者番</sup><br><sub>委託者名</sub><br><sup>振替日</sup> 2022年02月28日<br>データ受付が完了しました<br><sub>戻る</sub> |

ここでエラーが出た場合、件数・金額の値がデータと異なる可能性があります。

以上